Decision MakingInformation SharingDirections

# **Brand Home**

**Registration Process** 

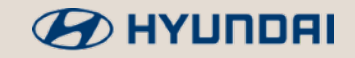

## Access & Sign up

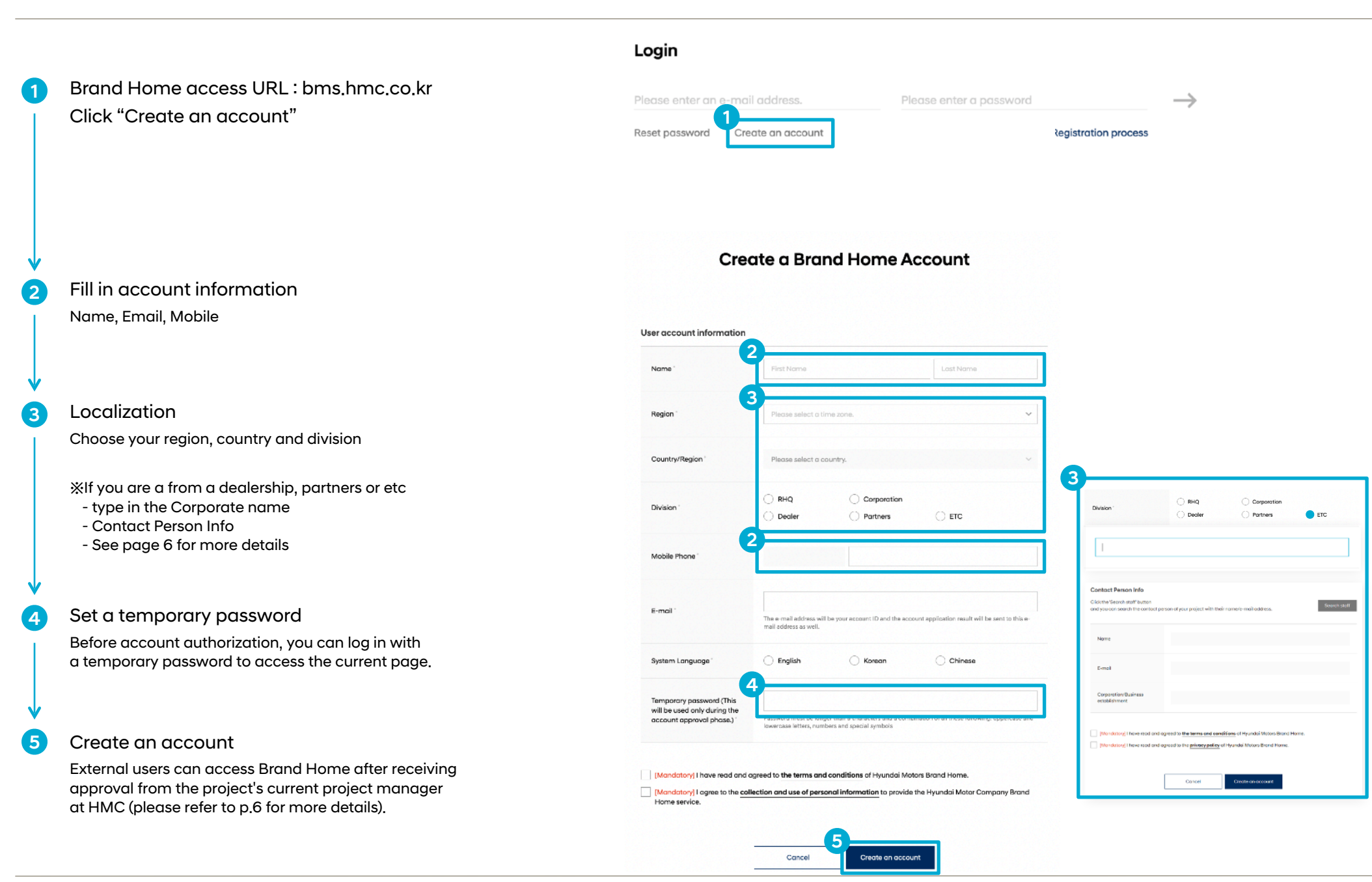

### 

### 2. Activate account

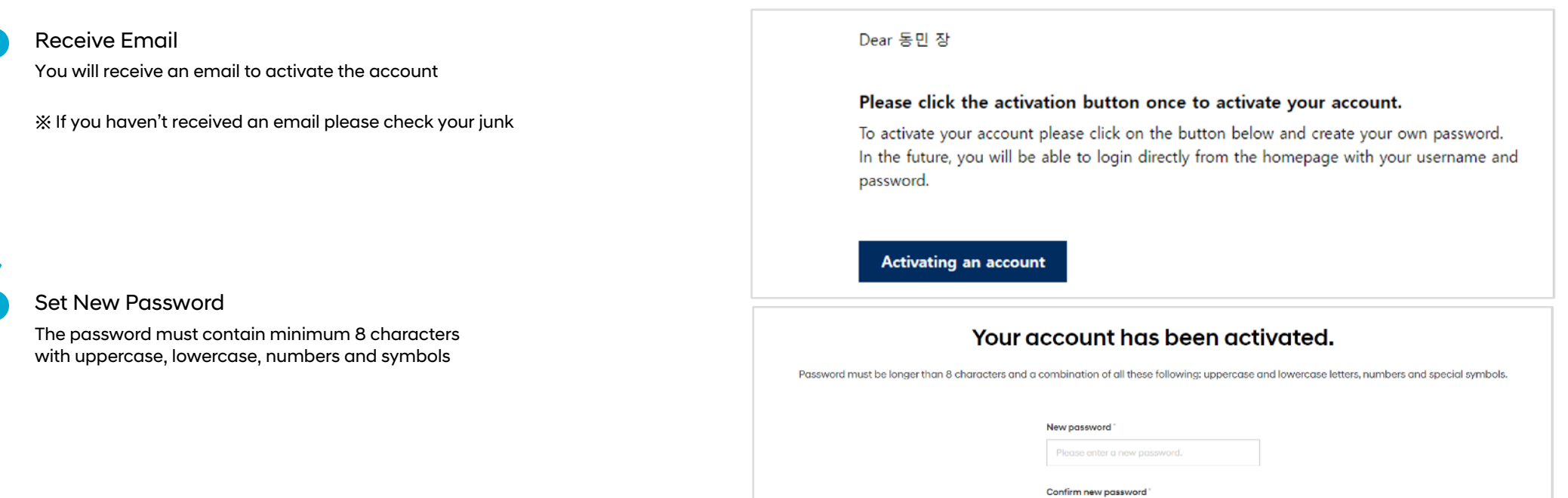

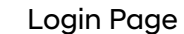

3

After entering Registration Email and Password, please click the arrow on the right

X To edit personal information you can go back the login page using the email address and temporary password

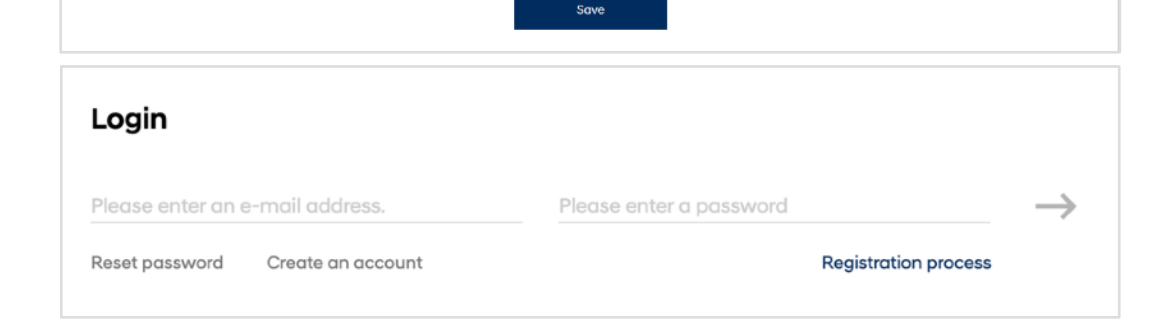

O You can log in to BMS service after password reset and OT

When you leave the screen during this process, you are required to proceed again from beginning.

authentication

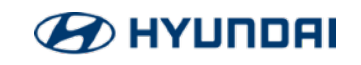

## 3. Login

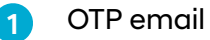

#### JTP email

After registration you will receive an email with OTP

Dear

OTP(One Time Password) is required to access Brand Home.

Please enter the below OTP number in the input field. OTP is valid for 30 minutes.

OTP : 454364

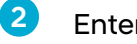

#### Enter OTP

Type in the OTP number that you received

% If the email did not come through click on 'Send new OTP' button

## OTP (One Time Password)

OTP was sent to your e-mail address. OTP is valid for 30 minutes.

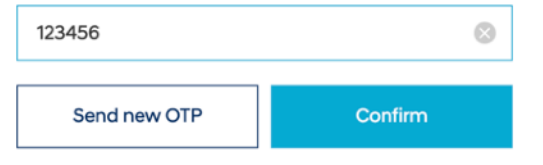

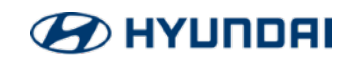

# 3. Access Complete

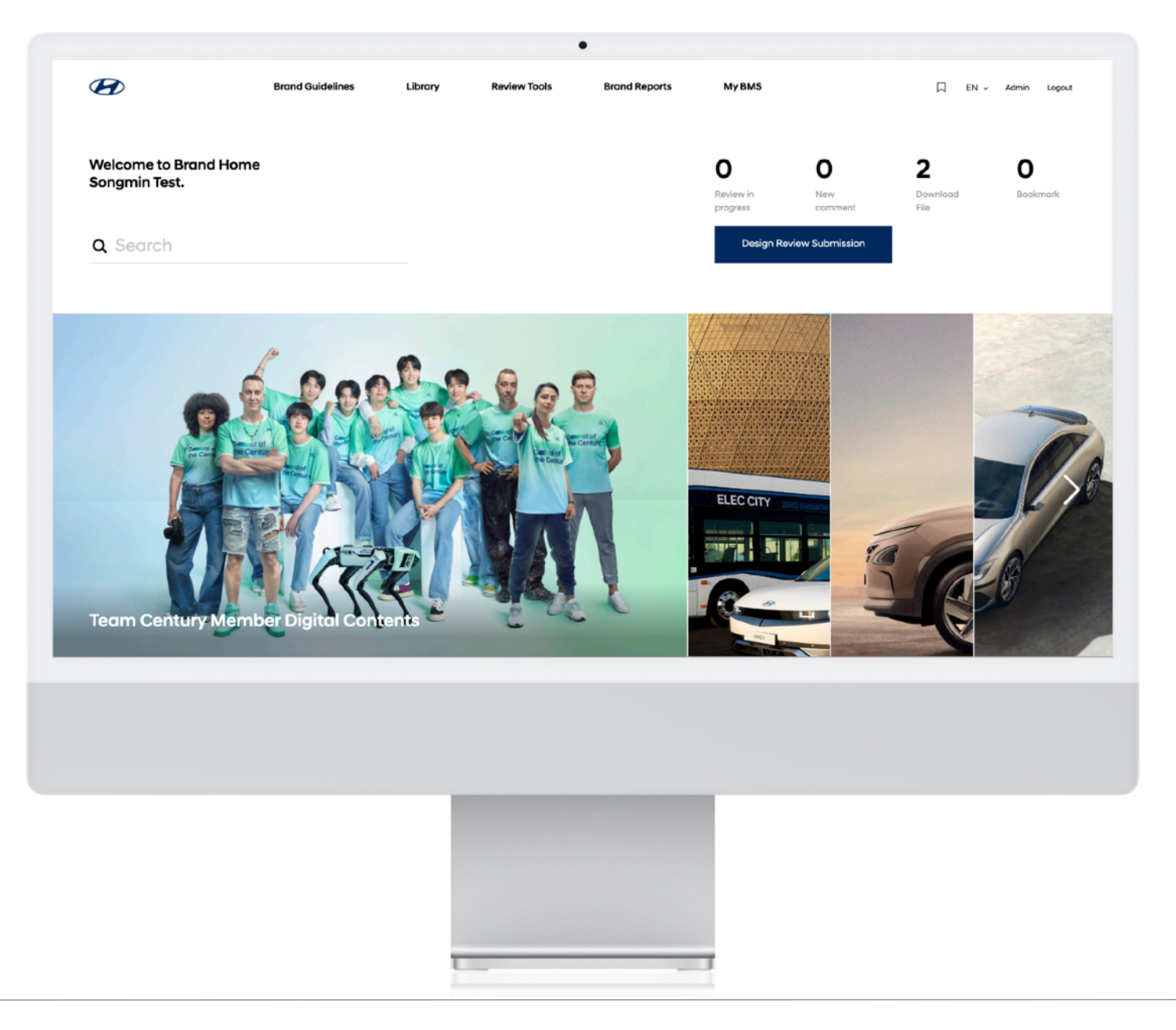

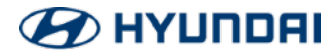

# [Appendix] Approval process for external person

| 1      | Sign up (External users)<br>Same process applies but should<br>enter below requirements                                                                 | Division "                                                                                                    | RHQ<br>Dealer                                                                                                    | Corporation Partners | ETC | Dear<br>Brand Home new account approval application has been received.<br>Please check the user information and compliance of the account approval requester below<br>and decide whether to approve the account after reviewing it.                                                                                                    |  |
|--------|----------------------------------------------------------------------------------------------------|----------------------------------------------------------------------------------------------------|----------------------------------------------------------------------------------------------------|----------------------|-----|----------------------------------------------------------------------------------------------------|--|
| 2      | Confirmation Email (Contact Person)<br>The assigned contact person should check<br>below requirements and decide to 'Approve'<br>or 'Decline' the user. | Contact Person Info       First Name       응민         Click the 'Search staff' button       and you can search the contact person of your project with their name/e-mail address.       Search staff |                                                                                                    |                      |     | First Name 동민<br>Last Name 장<br>E-Mail <u>dmjangtest@anchors-biz.com</u><br>Company anc                                                                                                    |  |
|        |                                                                                                    | Name<br>E-mail<br>Corporation/Business                                                                                                    |                                                                                                    |                      |     | Please confirm the following and approve the new user. Brand Home is only available to<br>users who have complied with all three of the following<br>1. User Personal Information<br>Make sure that the new user you requested is an outside company employee working with.<br>2. Company name<br>Company name:<br>Company name: The full name of the company must be written correctly.<br>Brand Home II a space where you can use Hyundai Motors brand guidelines, and non-Hyundai Motor |  |
| ↓<br>3 | Final Approval<br>If the assigned contact person approves the user you will<br>now have access to the website                                           | [Mandatory] I have read and op     [Mandatory] I have read and op                                                                                                    | Ive read and agreed to <u>the terms and conditions</u> of Hyundai Motors Brand Home.<br>Ive read and agreed to the <u>privacy policy</u> of Hyundai Motors Brand Home. |                      |     | executives and employees are allowed to use it only when their affiliation and clear reasons are<br>confirmed.                                                                                                    |  |

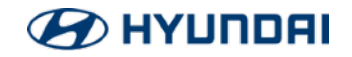

# EOD

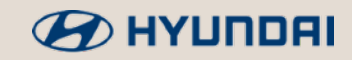